## FIRMWARE UPDATE INSTRUCTIONS

The USB Firmware Upload application is installed on a computer to load firmware to a DICKEY-john Instalab® 700 instrument via a USB connection.

The DICKEY-john IL700 Firmware Update requires a computer with one of the following operating systems:

- Windows<sup>®</sup> XP
- Vista<sup>®</sup> (32 bit only)
- Windows<sup>®</sup> 7 (32-bit and 64-bit)

This document contains three parts:

- Quick Installation Guide
- Detailed Installation Instructions
- USB Firmware Upload Guide

These guides describe how to:

- Upload firmware to the computer
- Upload firmware from the computer to the IL700 instrument

## QUICK INSTALLATION GUIDE

This quick installation guide describes the process of uploading the latest Instalab<sup>®</sup>700 firmware to an IL700 grain analyzer instrument. Firmware can be found at the DICKEY-john website (www.dickey-john.com) at the IL700 product page using the *Get Support* link.

### SAVE PRODUCT CALIBRATION FILES

### IMPORTANT: It is recommended that existing product calibration files on the IL700 are saved to a USB memory device prior to uploading new firmware.

### To save calibration files:

- 1. Insert a USB memory device into the IL700.
- 2. At the Main Menu screen, press the Setup button.
- 3. Enter the user name and password and press the **Enter** button to accept, if required. If defaulted to Name (Guest) and Password (Guest), press the **Enter** button.
- 4. Press the **Product** button and highlight all product files one at a time at the Product List screen.
- 5. With a product highlighted, press the **USB** button to transfer the file to the USB memory device.
- 6. Repeat for all products.

NOTE: This application is used with DICKEY-john Instalab® 700 instruments only.

NOTE: Contact DICKEY-john Technical Support group at 1-800-637-3302 for issues with downloading firmware from the website.

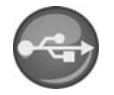

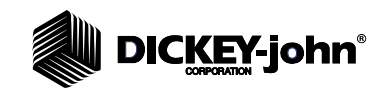

NOTE: Refer to the Detailed Installation Guide section to install the firmware upload application program to a computer.

### LOAD FIRMWARE TO IL700

The Quick Installation Guide assumes the IL700 firmware application tool is already installed on the computer.

- 1. Connect a USB cable to the IL700 Series B port (square shape) and to the computer USB port.
- 2. Power on the IL700 and allow it to complete its initialization sequence. If the New Hardware Wizard appears, follow the prompts to install the DICKEY-john NDIS driver. Continue past any warnings and press **Finish**.
- 3. Press the new *DICKEY-john Update Instalab*<sup>®</sup>700 *Firmware* icon on the computer's desktop to begin the update program and start the application.
- 4. Press the **Green** button in the upper left corner of the first program screen.
  - The IL700 display will turn off during this phase of the update process.
- 5. A second New Hardward Wizard appears for a first time update of the IL700.
- 6. Follow the prompts to install the TSI USB driver. Continue past any warnings and press **Finish**.
  - If the firmware update program "times out" during the TSI USB driver install, click the **Green** button in the upper left corner again.

## IMPORTANT: The firmware update process takes approximately 30 minutes. Observe all warnings during upload.

- 7. After a successful completion, instrument performs an automatic reboot.
- 8. At the IL700 Main Menu screen, press the **Question** button to display the Instruction Information screen.
- 9. Verify the software version contains the firmware version update just loaded.
- 10. To exit application, Select File>>Exit or the Dialog Exit X at the top right of the application screen.
- 11. Cycle power to ensure all changes are implemented.

Refer to the *Detailed Installation* section if errors or problems occur using the Quick Installation Guide.

## **DETAILED INSTALLATION GUIDE**

### IL700 FIRMWARE UPDATE INSTALL TO COMPUTER

After installation from the website, run IL700Firmwarexxx.exe.

- 1. At the Wizard Welcome screen, press the Next button to begin install.
- 2. Select the destination location to install files and press the Next button.
  - Next button installs files to the default location.
  - Browse button installs files to the user-defined location.
  - Disk Cost. button indicates the amount of hard drive space the program requires.
  - Select Everyone for multiple users of this program sharing a computer
  - Select Just me for a specific user of this program

#### Figure 1

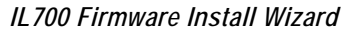

| 闄 IL700_Firmwa                                         | are_Updater                                                                                                    |                                                              |                    |
|--------------------------------------------------------|----------------------------------------------------------------------------------------------------|--------------------------------------------------------------|--------------------|
| Welcome<br>Wizard                                      | to the IL700_Firmware_Updater Set                                                                                                    | ар                                                           | ).ee               |
| The installer will<br>computer.                        | guide you through the steps required to install IL700_Firmware,                                                                                                    | Updater on your                                              |                    |
| WARNING: This<br>Unauthorized du<br>or criminal penalt | : computer program is protected by copyright law and internatic<br>plication or distribution of this program, or any portion of it, may<br>less, and will be prosecuted to the maximum extent possible un | nal treaties.<br>result in severe civil<br>der the law.<br>1 |                    |
|                                                        | Cancel < Back                                                                                                    | Next >                                                       | ]                  |
|                                                        |                                                                                                    |                                                              |                    |
|                                                        | 提 IL700_Firmware_Updater                                                                                                    |                                                              | X                  |
|                                                        | Select Installation Folder                                                                                                    |                                                              |                    |
|                                                        | The installer will install IL700_Firmware_Updater to the follo                                                                                                    | owing folder.                                                |                    |
|                                                        | To install in this folder, click "Next". To install to a different                                                                                                    | folder, enter it below                                       | or click "Browse". |
|                                                        | C:\Program Files (x86)\DICKEY-john\IL700_Firmware_                                                                                                    | Updater\                                                     | Browse             |
|                                                        |                                                                                                    |                                                              | Disk Cost          |
|                                                        | Install IL700_Fimware_Updater for yourself, or for anyor                                                                                                    | ie who uses this com                                         | puter:             |
|                                                        | © Everyone<br>⊛ Just me                                                                                                    |                                                              | 2                  |
|                                                        | Cancel                                                                                                    | < Back                                                       | Next >             |

- 3. At the Confirm Installation screen, press the Next button to proceed with installation.
- 4. Install progress bar indicates loading status.

- 5. At the Installation Complete screen, verify that the checkbox "Do you want to install the drivers?" is enabled with a checkmark to install the required drivers on the computer.
  - Disable the checkmark if drivers are already installed.
- 6. Press the **Close** button to install drivers or to finish the installation.

### Figure 2

Installation Progress

| -<br>↓<br>IL700_Firmware_Updater                                                          |                                         | X            |        |
|-------------------------------------------------------------------------------------------|-----------------------------------------|--------------|--------|
| Confirm Installation                                                                      |                                         |              |        |
| The installer is ready to install IL700_Firmwa<br>Click "Next" to start the installation. | re_Updater on your computer.            |              |        |
|                                                                                           |                                         | 3            |        |
|                                                                                           | Cancel < Back                           | Next >       |        |
|                                                                                           | 澍 IL700_Firmware_Updater                |              | X = _  |
|                                                                                           | Installing IL700_Firmwa                 | are_Updater  |        |
|                                                                                           | IL700_Firmware_Updater is being insta   | lled.        |        |
|                                                                                           | Please wait                             | 4            |        |
|                                                                                           |                                         |              |        |
| ļ                                                                                         |                                         |              | ( baok |
| 提 IL700_Firmware_Updater                                                                  |                                         | _ <b>_</b> × | ]      |
| Installation Complete                                                                     |                                         |              |        |
| IL700_Firmware_Updater has been succ<br>Click "Close" to exit.                            | essfully installed.                     |              |        |
| 5<br>☑ Do you want to installed the drivers?<br>Please use Windows Update to check for    | r any critical updates to the .NET Fram | ework.<br>6  |        |
|                                                                                           | Cancel < Back                           | Close        |        |

### **INSTALLING DRIVERS**

Driver installation begins automatically after the IL700 Firmware Update Installer is finished.

- 1. A Windows screen may require an acknowledgement to install the drivers. Click **yes**.
- 2. Windows will display status updates.

#### Figure 3

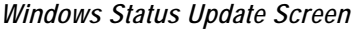

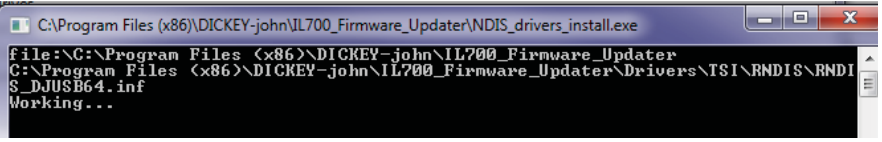

- 3. When ready, the Driver Installation Wizard will start. Follow onscreen instructions that follow the same setup as the IL700 Firmware Update Wizard.
- 4. Press the **Close** button to complete driver installation to computer.

### Figure 4

USB Driver Install Wizard

| S ISTOSP DIN                                      | er 64 bit OS                                                                                                    |                                                                                             |                                                          | ×                                                |
|---------------------------------------------------|----------------------------------------------------------------------------------------------------|---------------------------------------------------------------------------------------------|----------------------------------------------------------|--------------------------------------------------|
| Welcome<br>Wizard                                 | to the TSI USB Driver (                                                                                                    | 64 bit OS Se                                                                                | otup                                                     |                                                  |
| The installer wil<br>computer.                    | guide you through the steps required to                                                                                                    | install TSI USB Driv                                                                        | rer 64 bit OS on                                         | i your                                           |
| WARNING: Th<br>Unauthorized d<br>or criminal pena | s computer program is protected by cop<br>uplication or distribution of this program,<br>lities, and will be prosecuted to the maxir                                                                                                    | right law and interna<br>or any portion of it, m<br>num extent possible                     | ational treaties.<br>hay result in sev<br>under the law. | vere civil                                       |
|                                                   | Cancel                                                                                                    | < <u>B</u> ack                                                                              | Ne                                                       | ext >                                            |
| 🕞 т                                               | STUSE Driver 64 bit OS                                                                                                    |                                                                                             |                                                          | _ <b>-</b> X                                     |
| 365 .                                             | 51 0 50 0 11/01 04 010 05                                                                                                    |                                                                                             |                                                          |                                                  |
| S                                                 | elect Installation Folder                                                                                                    |                                                                                             |                                                          |                                                  |
| S                                                 | elect Installation Folder                                                                                                    | t OS to the following                                                                       | ı folder.                                                |                                                  |
| Si<br>Th<br>To                                    | e installer will install TSI USB Driver 64 b<br>installer will install TSI USB Driver 64 b                                                                                                    | t OS to the following                                                                       | ı folder.<br>r, enter it below                           | v or click "Browse".                             |
| Si<br>Th<br>To                                    | e installer will install TSI USB Driver 64 b<br>installer will install TSI USB Driver 64 b<br>install in this folder, click "Next". To inst<br>colder.                                                                                                    | t OS to the following<br>all to a different folde                                           | i folder.<br>ir, enter it below                          | v or click "Browse".                             |
| Si<br>Th<br>To                                    | e installer will install TSI USB Driver 64 b<br>installer will install TSI USB Driver 64 b<br>install in this folder, click "Newt". To inst<br>colder:                                                                                                    | t OS to the following<br>all to a different folde<br>er 64 bit OS \                         | i folder.<br>ir, enter it below                          | v or click "Browse".<br>Browse                   |
| Th<br>To                                          | e installer will install TSI USB Driver 64 b<br>installer will install TSI USB Driver 64 b<br>install in this folder, click "Next". To inst<br>clder:                                                                                                    | t OS to the following<br>all to a different folde<br>er 64 bit OS\                          | ı folder.<br>ır, enter it below                          | Vor click "Browse".<br>Bjowse<br>Djak Cost       |
| Th<br>To                                          | e installer will install TSI USB Driver 64 bit<br>installer will install TSI USB Driver 64 bit<br>install in this folder, click "Next". To inst<br>install in this folder, click "Next". To inst<br>C.VProgram Files/TSI Inc/TSI USB Driv<br>install TSI USB Driver 64 bit OS for yours      | t DS to the following<br>all to a different folde<br>er 64 bit DS\<br>eff, or for anyone wh | folder.<br>r, enter it below                             | v or click "Browse". Browse Disk Cost            |
| S<br>S<br>Th<br>To                                | a use of the orbit of<br>elect Installation Folder<br>installer will install TSI USB Driver 64 bi<br>install in this folder, click "Next". To inst<br>clider:<br>CLYProgram Files\TSI Inc\TSI USB Driver<br>nstall TSI USB Driver 64 bit OS for yours<br>C Lypopre<br>C Lypopre<br>C Just me | t OS to the following<br>all to a different folde<br>er 64 bit OS\<br>eff, or for anyone wh | I folder.<br>r, enter it below                           | v or click "Browse".  Browse  Disk Cost  aputer: |

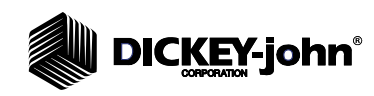

USB Driver Install

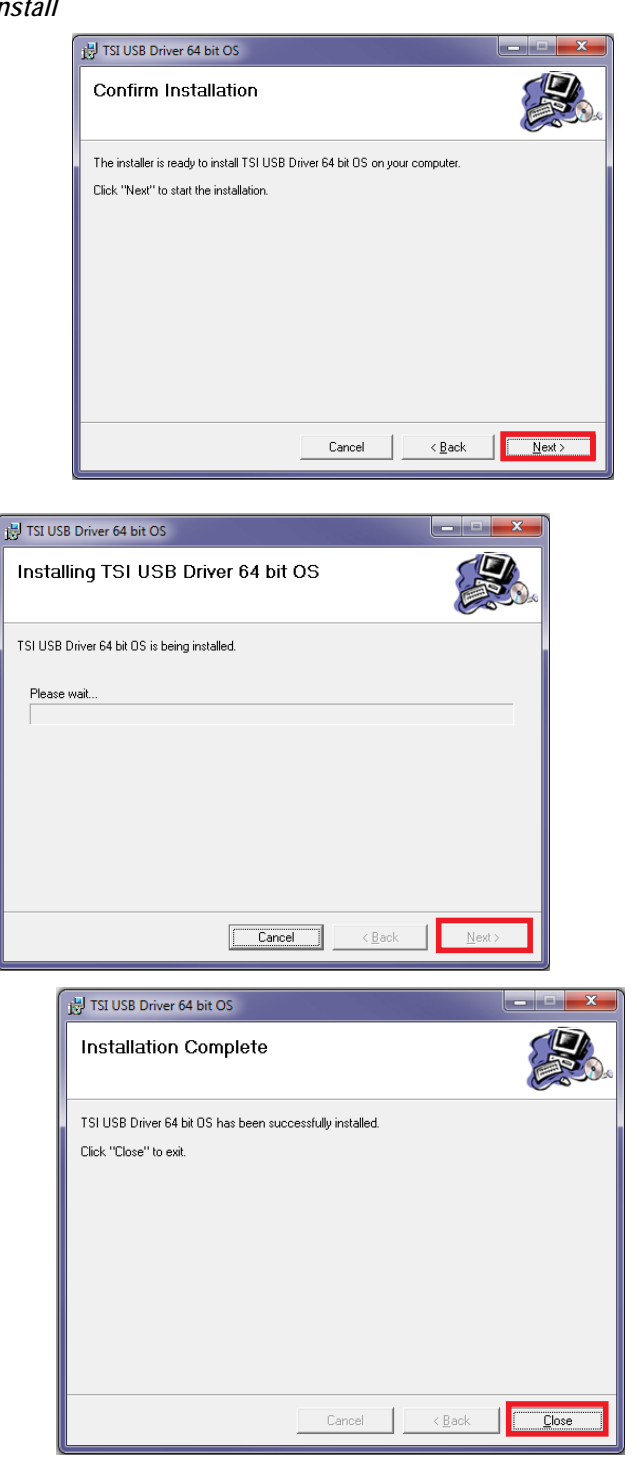

### LOAD FIRMWARE TO IL700

- 1. With the IL700 powered ON, connect the IL700 to the computer with a USB cable.
  - If the instrument has not been attached to the system previously, the *Found New Hardware Wizard* may display. Once this step is complete, an icon is placed on the desktop. This software tool uploads the firmware to the IL700 as described in the USB Firmware Upload section.
- 2. At the New Hardware Wizard screen, select "No, not this time" to skip the search for a Windows® Update.
- 3. Press the **Next** button to proceed.
- 4. Press the recommended "Install the software automatically" action.
- 5. Press the **Next** button to continue.

### Figure 6

Found New Hardware Wizard

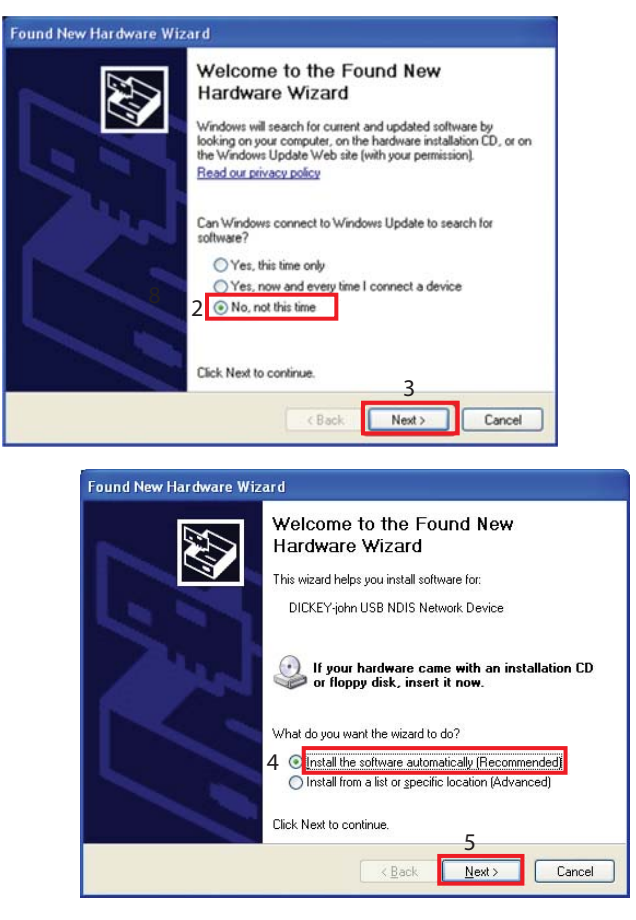

6. Press the **Continue Anyway** button to confirm that Windows testing is not required.

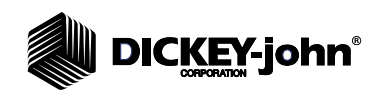

### Figure 7

Hardware Installation

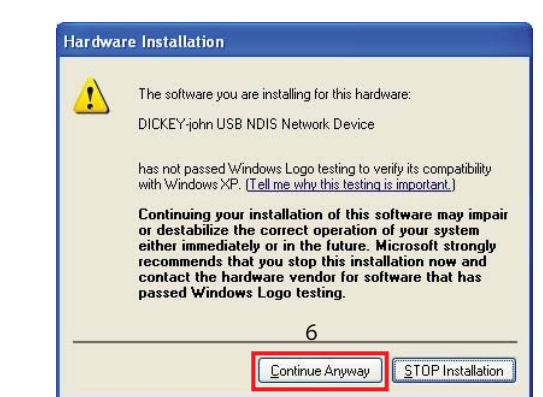

7. Press the **Finish** button to complete the software installation and exit the Wizard. Verify software installed without errors by checking for Windows errors in messages shown onscreen.

### Figure 8

Complete Install

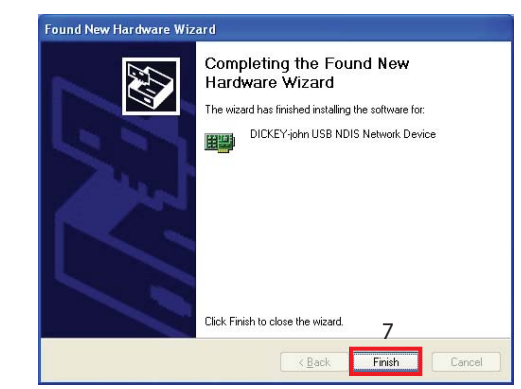

The IL700 Firmware is now installed and ready to load the Firmware Upload Application.

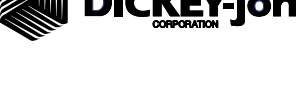

## SAVE PRODUCT CALIBRATION FILES

USB FIRMWARE UPLOAD GUIDE

IMPORTANT: It is recommended that existing product calibration files on the IL700 are saved to a USB memory device prior to uploading new firmware.

### To save calibration files:

- 1. Insert a USB memory device into the IL700.
- 2. At the Main Menu screen, press the Setup button.
- 3. Enter the user name and password and press the **Enter** button to accept, if required. If defaulted to Name (Guest) and Password (Guest), press the **Enter** button.
- 4. Press the **Product** button and highlight all product files one at a time at the Product List screen.
- 5. With a product highlighted, press the **USB** button to transfer the file to the USB memory device.
- 6. Repeat for all products.

### To upload firmware to the IL700:

- 1. At the computer's desktop, click on the new *DICKEY-john Update IL700 Firmware* icon to open the USB Firmware Upload screen.
- 2. Connect a USB cable to the IL700 and to the computer USB port.
- 3. Power on the IL700 and wait approximately two minutes for the instrument to connect and become active with the computer.
- 4. At the USB Firmware Upload screen, press the green **START** button to start the firmware update process.

### Figure 9

USB Firmware Upload Screen

| 😔 USB Firmware Upload                                                                                                    |  |
|----------------------------------------------------------------------------------------------------|--|
| <u>File</u> <u>H</u> elp                                                                                                    |  |
|                                                                                                    |  |
| 4                                                                                                    |  |
|                                                                                                    |  |
|                                                                                                    |  |
| To start the firmware update process:<br>1. Power the instrument on.<br>2. Wait for the instrument to initialize.<br>3. Connect the instrument to your computer with a USB cable.<br>4. Click on the green button to start the download. |  |
| Ι                                                                                                    |  |

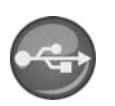

NOTE: For best results, run the USB Firmware Upload application with a single IL700 attached to the computer.

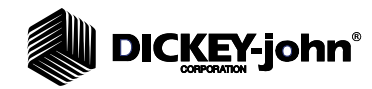

In the event that the instrument is not attached or not powered a "FAIL" message appears onscreen.

 Check recommended resolutions in the status box and restart the firmware download.

#### Figure 10

Instrument Not Detected Error

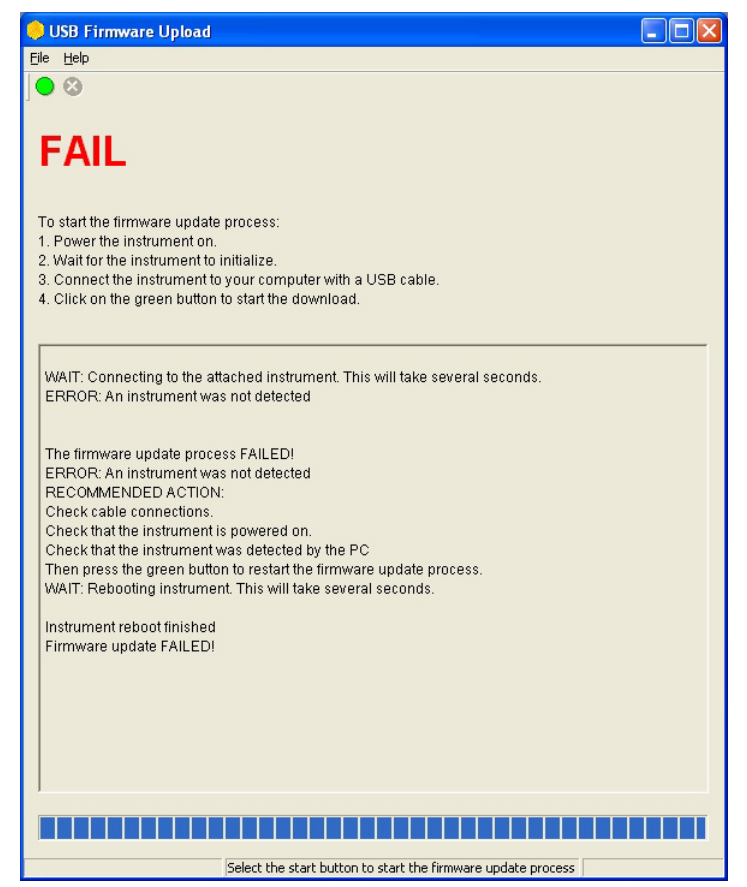

The IL700 requires a switch in operation modes for firmware uploading to occur. Once the mode switch occurs, the *Found New Hardware Wizard* displays.

### FOUND NEW HARDWARE WIZARD

Follow the Found New Hardware Wizard instructions to install.

- 1. Select 'No, not this time' to skip the Windows Update.
- 2. Press the **Next** button to proceed.
- 3. Select 'Install the software automatically (Recommended)'.
- 4. Press the **Next** button to proceed.
- 5. At the Hardware Installation window, press the 'Continue Anyway' button.
- 6. Press the Finish button to close the wizard.

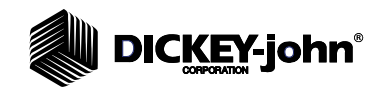

#### Figure 11

Found New Hardware Wizard

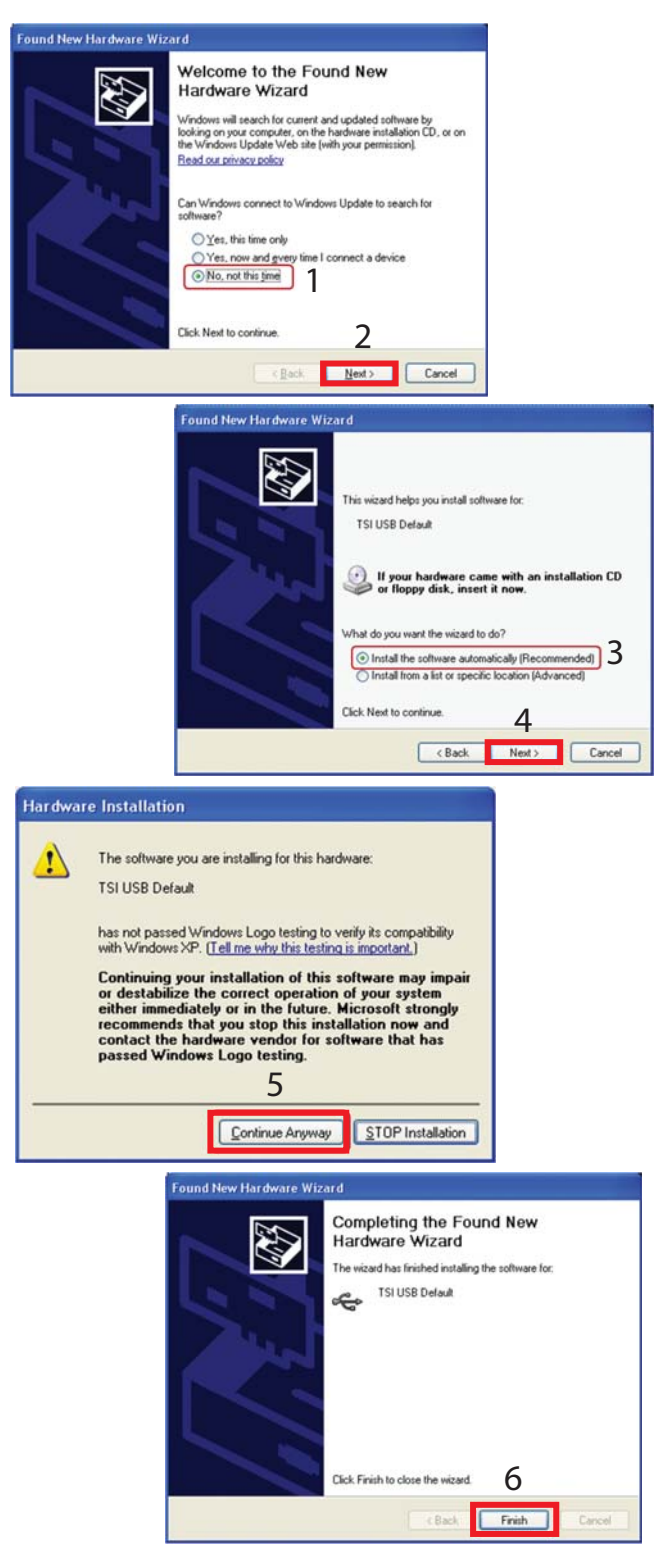

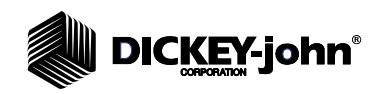

## IL700 REBOOT

- 1. After a successful update, the instrument performs an automatic reboot.
- 2. At the IL700 Main Menu, press the **Question** button to display the Instrument Information screen.
- 3. Verify the software version contains the latest firmware version update.
- 4. Cycle power to ensure all changes are implemented.

| Main Menu So | creen           |                                                     |                                                                            |                                     |
|--------------|-----------------|-----------------------------------------------------|----------------------------------------------------------------------------|-------------------------------------|
| DICKEY-j     | ohn Corporation |                                                     | INSTALAB                                                                   | 700                                 |
| 0            |                 |                                                     | 9                                                                          | Ϋ́Π                                 |
|              |                 |                                                     |                                                                            |                                     |
|              | Analyze         | Results                                             | Setup                                                                      |                                     |
|              |                 |                                                     |                                                                            |                                     |
|              | Optics Tem      | perature (49.90                                     | degrees C)                                                                 |                                     |
|              | 15 25           | 35 45 50                                            | 55 65                                                                      |                                     |
|              |                 | Instrument Informatio                               | on                                                                         | INSTALAB 700                        |
|              |                 | S/N: 18<br>(4) Softwa<br>IP Add<br>Last Se<br>Model | 311-00015<br>are Versions: c<br>ress: 127.0.0.1<br>ervice Date:<br>: IL700 | urrent software version listed here |
|              |                 |                                                     |                                                                            |                                     |

## FIRMWARE UPLOAD PROCESS

## CAUTION

Existing instrument firmware must be erased prior to writing new firmware to the instrument. An inoperable state occurs until a complete and successful firmware is established.

Uploading firmware to an instrument will go through a series of erasing and writing firmware images. The number of images depends on the instrument and the released firmware.

- The status box of the application lists the firmware uploading tasks as completed.
- The application progress bar updates as the firmware images are written to the device.

## CAUTION

Loading firmware can take up to 30 minutes. Do not disconnect the instrument during this process or attempt to operate the instrument.

Firmware Upload Process

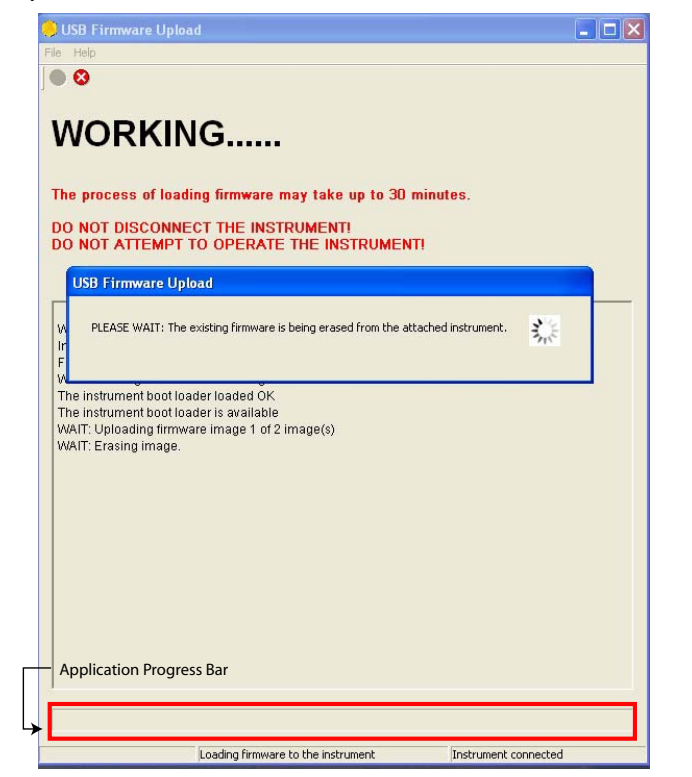

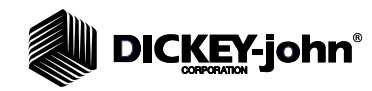

When the firmware upload process is complete, a success message displays.

### Figure 14

Firmware Success Window

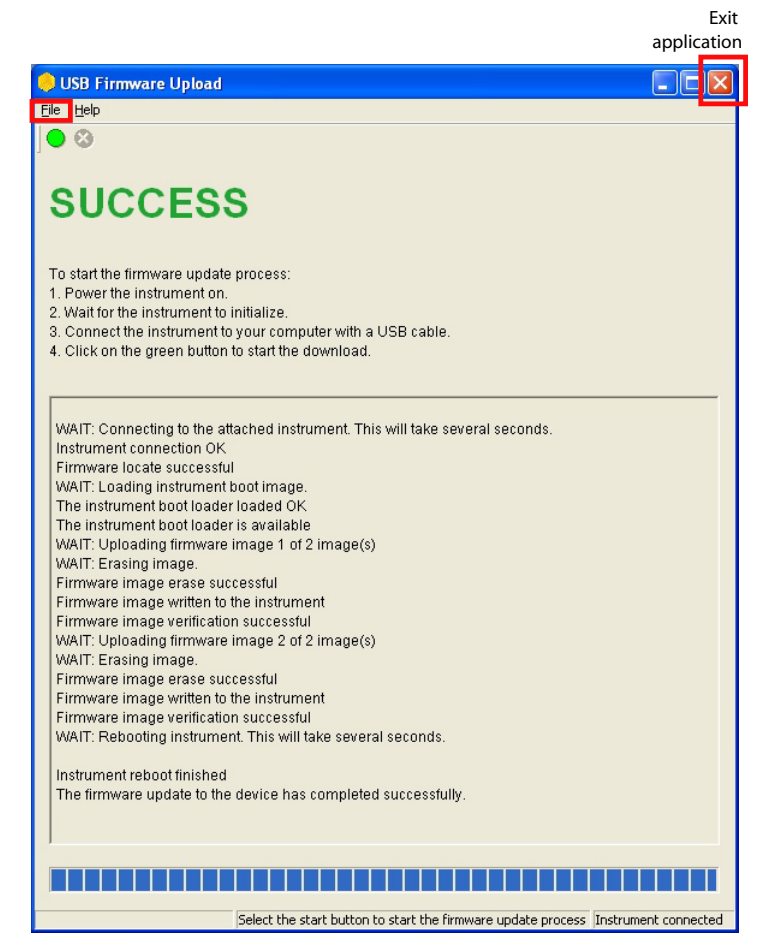

To exit application, Select File>>Exit or the Dialog Exit X at the top right of the application screen.

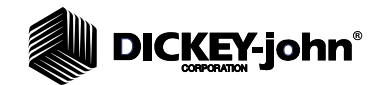

## ERRORS AND ISSUES

If the Firmware Upload application displays an error message similar to Figure 12, restart the Firmware Upload and proceed by pressing the **Green Start** button.

ERROR: *The Instrument Model is not supported.* Please download the correct firmware upload application for the IL700 instrument model.

Verify that the firmware upgrade is correct for the model of the instrument.

ISSUE: If the application detects that the firmware being installed is the same firmware currently on the unit.

- Select **Yes** to rewrite or repair the existing firmware on the instrument. Yes continues with the installation.
- Select **No** if you do not need to rewrite the firmware on the instrument.

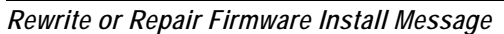

| USB Fin | mware Upload 🛛 🛛                                                                                                    |  |
|---------|----------------------------------------------------------------------------------------------------|--|
| ?       | WARNING: The firmware that is currently loaded on your instrument<br>is the same as the firmware that is to be loaded by this application.<br>Do you want to continue the firmware update process?<br>Select 'Yes' if you are repairing a previous firmware update attempt. |  |
|         | <u>Y</u> es <u>N</u> o                                                                                                    |  |

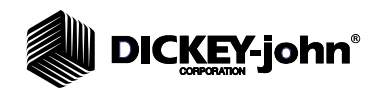

### TROUBLESHOOTING

### **STOP BUTTON**

When the **Stop** button is pressed during a firmware upload, the Warning message appears that must be acknowledged.

## IMPORTANT: It is not recommended to select the STOP button during a firmware download.

A Warning message displays when the **STOP** button is pressed.

- Press NO to continue with the firmware upgrade to the instrument.
- Press **YES** to stop the firmware upgrade.

#### Figure 16

Firmware Update Warning

| USB Fin  | mware Upload 🛛 🔀                                                                                                    |  |
|----------|----------------------------------------------------------------------------------------------------|--|
| <u>.</u> | WARNING: If you stop the firmware update process<br>it is likely that your instrument will be left in an inoperable state.<br>Are you sure that you want to stop the firmware update process? |  |
|          | Yes No                                                                                                    |  |

The following message displays when the firmware upgrade is stopped: CANCELLED:

The firmware update process has been cancelled. This may result in an inoperable instrument!

Please power down the instrument for at least five seconds then power on the instrument for at least 60 seconds prior to restarting any subsequent firmware updates.

Please update the firmware prior to using the instrument.

### **INSTRUMENT CONNECTION**

If the instrument connection is disrupted or any error occurs during the firmware upgrade process, it is recommended to perform the following:

- 1. Power down the instrument.
- 2. Check the instrument cables.
- 3. Restart the firmware upgrade.